# タブレットを用いた学習交流システムの開発 松原 道男

# The Development of Interactive Learning System Using Tablet Michio MATSUBARA

#### I 問題の所在

基本的な知識・技能とそれを活用した思考力、 判断力、表現力の育成は、新学習指導要領 いに おいて目指されているところである。思考力、 判断力、表現力を深めるためには、言語活動を ともなう交流活動が必要となる <sup>20</sup>。学習者の交 流については、グループ活動などの学習形態と ともに、表現したものを交流しやすくするホワ イトボードや教材提示装置などの教具や教育機 器の活用が考えられる。

しかし、これらの方法においては、全員が表 現したものを一度に交流していくには限界があ る。そこで、三浦ら<sup>30</sup>は、PDA とデジタルペン を用いて、学習者全員のペン書きしたノートを 提示できるシステムの開発を行っている。この ようにノートに書く方法は、教育機器の活用に よる学習活動の変更や妨げを避けられるという 点で利点がある。また、ノートに書く方法は、 言語だけでなくイメージなどを図に表現するこ とも可能になる。その他、表現活動の交流につ いては、山口ら<sup>40</sup>概念地図を描きながら交流 を図れるソフトの開発を行っている。

以上のように、学習者が表現することとその 交流を図ることの重要性は、従来指摘されてい るところである <sup>5</sup>。しかし、交流する情報が多 くなってくると、それらを整理する必要があり、 そうでなければ学習者にとっては情報が過多に なり、かえって学習にマイナスの影響を及ぼす ことが考えられる。

そこで、これまでの研究においては、次の観

点から学習者が表現内容を交流できるシステム の開発を行ってきた。

- (1)ノートに書く感覚で、自分の考えなどを表現 できる。
- ②学習者の表現した内容について、視覚的にわかりやすく分類できる。
- ③運用上、複雑なシステムや専門的な知識を必 要とせず、パソコンの基本ソフトを利用でき る程度で使用できる。

以上の観点から、タブレット (タブレット PC を含む)を用いた交流システムの開発を行って きた。これまでノート感覚で記入できる描画部 分の開発、および自己組織化マップ ®を用いた 考えの類似度の整理と表現について開発し、検 証を行ってきた 78。

#### Ⅱ 研究の目的

本研究では、これまで開発してきた交流シス テムの描画部分と類似度の表現を改善するとと もに、ネットワーク上の情報の交流部分につい てのシステムの確立を行い、システム全体を完 成させることを目的とした。

## Ⅲ 方法

1.システムの開発方法

システムは、パーソナルコンピュータとタブ レットまたはタブレット PC を用いて動作する ことを考え、マイクロソフト社の Visual Basic .Net により作成した。学習者用と教師用 の2つからシステムを構成した。

### 2.検証方法

教員養成を目的としている大学の講義におい てシステムを活用し、システムの動作や学生ど うしの考えの交流から、システムの評価を行う ことにした。対象とした学生は9人である。中 学理科における質量保存についての授業ビデオ を視聴した後、システムを活用し、質量保存に ついて中学生へ説明するためのイメージ図を描 かせ、考えを交流するようにした。

### Ⅳ 開発したシステム

#### 1. システム改善の概要

これまで開発したシステムについて、各コマ ンドボタンにロゴを入れるとともに、システム の各メニューや表示をわかりやすい色彩に変更 し、操作をよりわかりやすくした。

類似度については、類似しているほど学習者 の名前が近くに配置されるように表示していた。 これについては、これまでテキスト形式で表示 していたが、スプレッドシートを用いるように 改善し、類似していれば近くのセルに学習者の 名前が配置されるようにして、類似度をわかり やすくした。

情報の交流については、これまで各学習者の ファイルおよび教師のファイルを1台のパソコ ンの共有ファイルとして保存していた。この方 法では、パソコンに負荷がかかりファイルの読 み込みや書き込みの動作が遅くなってしまうと ともに、Windows には同時にアクセスできる パソコンの台数に制限があるため限界があった。 そこで、LAN 接続型ハードディスクを用いて、 ファイルを共有することにより、システム全体 が安定して動作するようにした。

2. システムの概要

システムは、図1に示したような構成になっ ている。教師用と学習者用のシステムに分かれ、 ファイルの共有は、LAN 接続型ハードディス クにより行い、それらへのアクセスには、無線 LAN ルーターあるいは有線ルーターを用いる。 今回の検証は、学生の所有するPCを用いたた め、無線 LAN 機能のないものや無線 LAN カ ードに不具合のあるものがあったため、有線 LAN で行った。以上のように、有線または無 線でルーターに接続するだけで、ファイルの共 有を可能にし、ネットワークに関する専門的な 知識がなくてもシステムを利用できるようにし た。

3. システムの供給

システムはとくにインストールの手間やその 他のトラブルを防ぐため USB のフラッシュメ モリーで提供し、その中のアプリケーションフ ァイルをクリックすることによって、利用でき

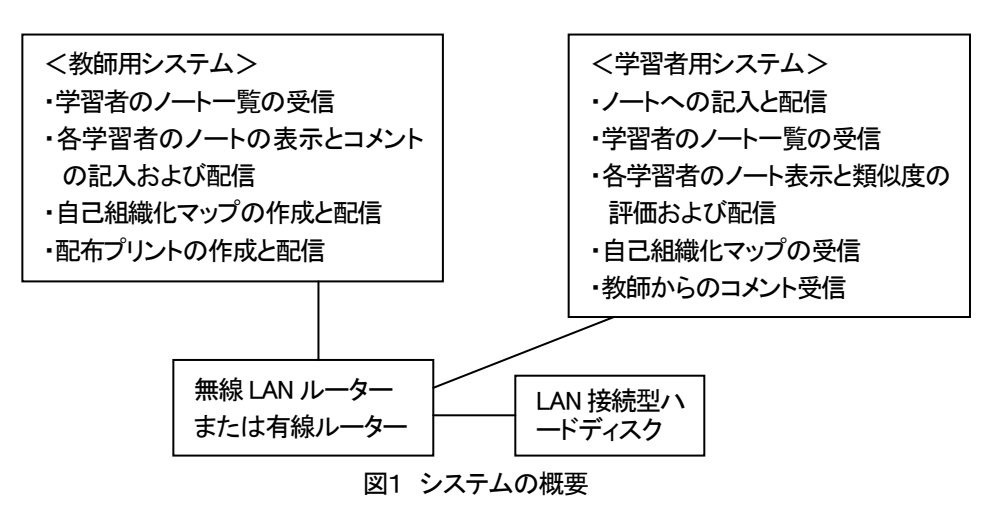

るようにした。なお、学生の保有するPCは、 全員 Windows XP であっため、システムが動 作するか予め確認してもらい、必要に応じて 「.NET framework」 と「Tablet PC Platform SDK をインストールしてもらった。なお、 Windows Vista においては、これらのインスト ールは必要としない。 4. 学習者用システム

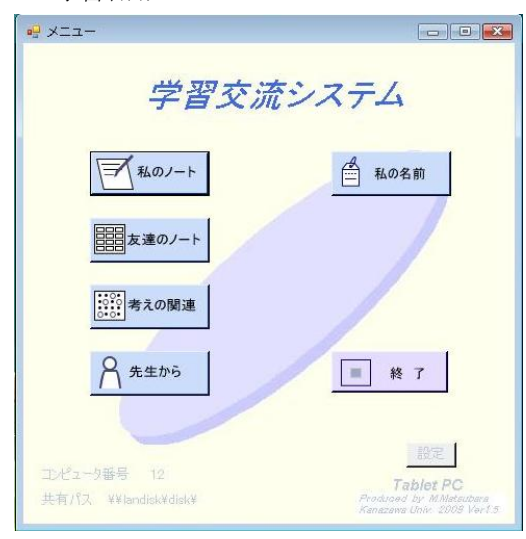

図2 学習者用システムのトップメニュー

(1)トップメニュー

学習者用システムのトップメニュー画面は、 図2に示したとおりである。メニューのコマン ドボタンにより、各操作画面が表示されるよう になっている。

(2) 描画機能をもつ「ノート」への記入と開示

トップメニューの「私のノート」をクリック すると、図3の画面となる。ノートは、5ペー ジ用意されている。これまでに保存している内 容があればそれらが表示される。右の「1~5」 の数字のタグをクリックすることにより、ペー ジを変えて記入できる。選んだページのタグが 白色となる。どのページもタブレットとペンで 自由に記入でき、そのノートの保存と印刷がで きるようになっている。ツールバーは、左から、 保存、印刷、2段階の線の太さ、8色(黒色、 青色、水色、緑色、黄緑色、黄色、茶色、赤色) のペンの色、消しゴム、領域の選択のなどの単 純な機能のみとした。複雑な機能をもつように すると操作が難解になるとともに、学習者が描 画に凝ったり、操作のほうに興味をもったりし て、本来のシステムの教育的意味を失うからで ある。

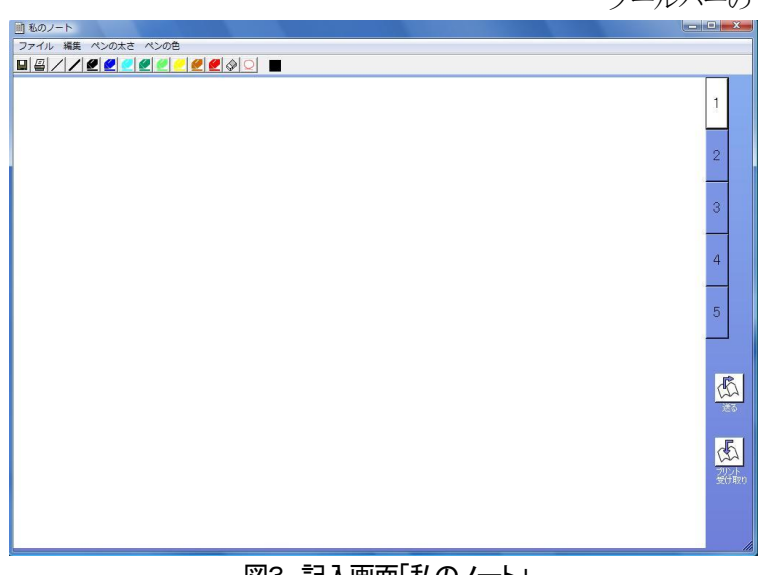

図3 記入画面「私のノート」

ツールバーの「領域の選択」は、記入したも

のを移動させたいときに、 あるいは記入したものの大 きさを変更したいときに用 いる。表示したノート全体 を消したい場合は、メニュ 一の「編集」→「全画面ク リア を選ぶことにより可 能となる。

この「ノート」画面の右 下の「送る」のロゴをクリ ックすることにより、現在 のページを学習者全員と教 師に開示することができる。 また、「プリント受け取り」 をクリックすると、予め教 師のほうで準備した課題シ

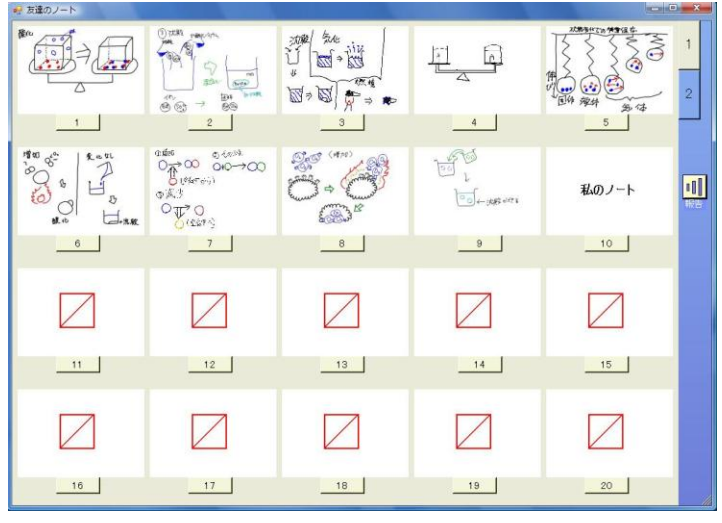

図4 学習者のノートー覧

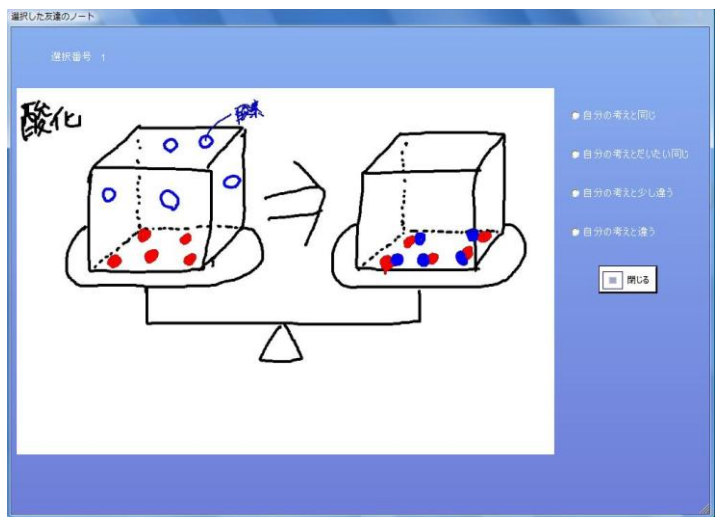

図5 選択した学習者のノートと類似度の評価

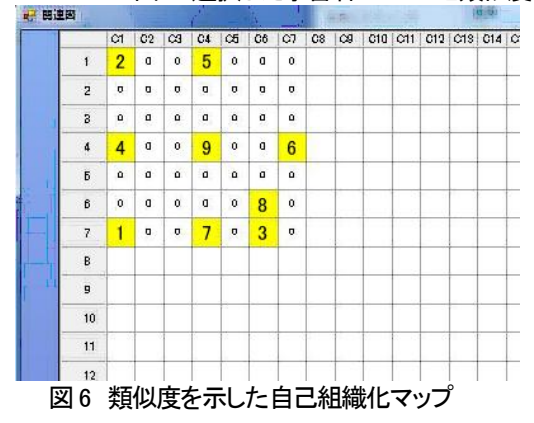

ートを受け取ることができる。 今回の検証では、学生に自由 に記入させるため、教師は課 シーとを用意せず、何も書い ていない「ノート」に自由に 記入させた。

(3)学習者の記入内容の閲覧

ホームメニューの「友達の ノート」をクリックすると、 図4に示したように、縮小さ れた全員のノートを見ること ができる。右の「1」「2」の タグをクリックすることによ って、それぞれ20人の計40 人まで表示できる。この中で、 見たいノートの番号をクリッ クすると、図5のように拡大 され、自分の考えに近いかど うかの類似度について4段階 でチェックできるようになっ ている。チェックをしたノー トの番号のタグは、類似度に 応じて水色からオレンジの4 色に分けて表示される。この ようにして、全員あるいは任 意の友達の考えの類似度をチ ェックし、「報告」をクリック すると、その結果が保存され る。この報告をもとに、教師 用システムで、学習者どうし

の考えの類似度を分析する。 (4)考えの関連の閲覧

トップメニューの「考えの関連」を選択する と、後に述べる教師用ソフトで分析した考えの 類似度についての自己組織化マップを見ること ができる。このマップは、図6に示したように、 類似していればいるほど、近いセルに名前が配 置されるというものである。なお、個人名が表 示されるため、図6においては学生の名前をコ ンピュータ番号に書き換えて示している。 (5)教師からのコメント

トップメニューの「先生から」をクリックす ると、開示した自分のノートに対して、教師か らのコメントが記入されていれば、それを見る ことができる。

## (6)学生の名前

トップメニューの「私の名前」をクリックすると、図7に示したように自分の名前を記入できる。「考えの関連」の表示においては、ここに記入した名前で表示される。

| 🖳 名前の入力 |             |       |
|---------|-------------|-------|
| 名前      | 松原<br>4文字まで |       |
|         | ОК          | キャンセル |

# 図7 自分の名前の入力

(7)個人識別と共有フォルダの設定

トップメニューの右下の「設定」をクリック すると、図8に示したようになる。この「設定」 は学習者のほうでは操作せず、教師が操作して 設定を行う。「コンピュータ番号」には、1から 40までの数字を入れ、各学習者のコンピュータ を区別する。また、この番号は、保存するファ イル名に反映しており、ファイル区別に用いら れている。さらに、この番号は、図4に示した ノート一覧で表示される番号に対応している。

「共有フォルダのパス」は、報告したノート のファイルや類似度のファイルの共有フォルダ パスである。ここでは、LAN 接続型ハードデ ィ ス ク を 用 い て い る た め 、 「¥¥landisk¥disk¥」である。これによって、

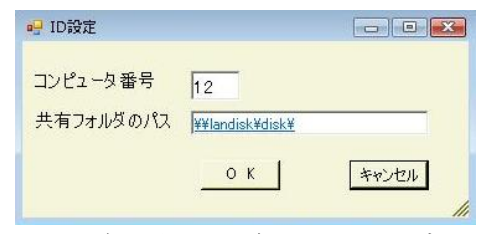

図8 個人識別と共有ファイルの設定

ネットワーク上の特別な設定を必要とせず、サ ーバー等を用いずにファイルのやり取りができ る。

5. 教師用システム

(1)トップメニュー

教師用システムのトップメニュー画面は、図 9 に示したとおりである。メニューのコマンド ボタンにより、各操作画面が表示されるように なっている。

| 学習交                                   | <b>流システム</b><br>な師用                                 |
|---------------------------------------|-----------------------------------------------------|
|                                       | 日 共有バス                                              |
| ************************************* |                                                     |
| 「プリント作成                               | <b>●</b> 終了                                         |
| 日 ファイル管理                              | Tablet PC                                           |
| 共有パス ¥¥landisk¥disk¥                  | Produced by Mildenberg<br>Kanazowa Unio 2007 vert A |

## 図9 教師用システムのトップメニュー

#### (2)学習者の記入内容の一覧

トップメニューの「子どものノート」を選択 すると図 4 に示した学習者用システムと同様、 縮小された全員のノートを見ることができる。 その中で、見たいノートを選ぶと、図 10 に示

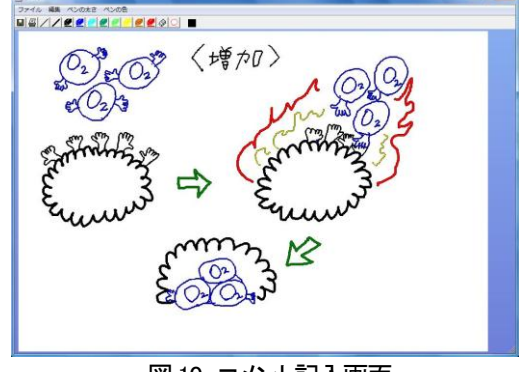

図10 コメント記入画面

したようにタブレットとペンでコメントなどを 記入できる画面になる。ツールバーの機能は、 図3に示した学習者用システムの「ノート」と 同じである。ここで記入したコメントは、学習 者用システムにおいてトップメニューの「先生 から」をクリックすることにより、その学習者 だけが見ることができる。

(3)自己組織化マップによる考えの関連の分析

トップメニューの「考えの関連」を選択する と、学習者から報告のあった考えの類似度のデ ータをもとに自己組織化マップを作成する。自 己組織化マップ作成にあたっては、図 11 に示 したように学習者の人数を入力する。学習者の 考えの類似度を示した自己組織化マップは、図 6 に示したように、考えが類似している学習者 の名前が近くに配置されるものである。

| 🖳 Form9          |         |  |  |  |
|------------------|---------|--|--|--|
| すでに作成し           | 応関係図の表示 |  |  |  |
| 新しく関             | 係図を作成   |  |  |  |
| キャンセル            |         |  |  |  |
| ↓「新しい関連図を作成」を選ぶと |         |  |  |  |
| 归 数値設定           |         |  |  |  |
| 子どもの人            | 数 9     |  |  |  |
| 数値を入力してください      |         |  |  |  |
| ок               | キャンセル   |  |  |  |
|                  | li      |  |  |  |

### 図 11 自己組織化マップの作成

(4)プリント作成

トップメニューの「プリント作成」を選択す ると図 12 に示したように、描画を中心とした プリントを作成できる。図3に示した学習者用 システムのノートと同じツールバーがあり、タ ブレットとペンで記入ができる。右の「プリン ト開示」をクリックすると、学習者が、学習者 用システムでそのプリントを受け取ることがで きる。「ペイントで編集」をクリックすると Windows の「ペイント」が起動し、それで編 集を行うこともできるようになっている。

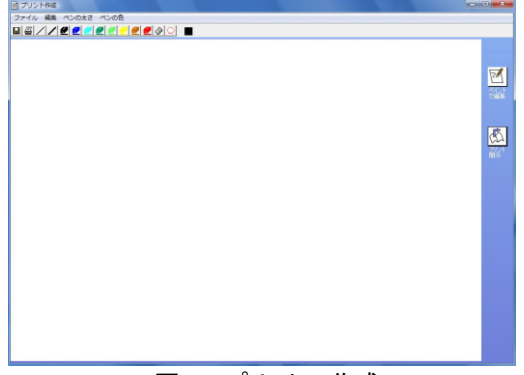

# 図 12 プリントの作成

(5)ファイルの管理

トップメニューの「ファイルの管理」を選択 すると、図 13 に示したように、学習者から開 示されたノートのファイル、それに対する教師 のコメントのファイル、考えの類似度に関する ファイルを削除することができる。

| スジむのフェト買服金  |     |
|-------------|-----|
| 10007 11398 |     |
| 類似度報告の削除    |     |
|             |     |
| 教師コメントの削除   | 閉じる |
| プリントの削り除    |     |
|             |     |

## 図13 共有ファイルの管理

(6)ファイルの共有設定

トップメニューの「共有パス」をクリックす ると、学習者用システムの「設定」の「共有フ ォルダのパス」と同様、図 14 に示したように ファイル共有フォルダのパスの設定を行うこと ができる。

| 🖷 共有パス                                 |       |
|----------------------------------------|-------|
| 共有フォルダのパス <mark>#¥landisk¥disk¥</mark> |       |
| ОК                                     | キャンセル |
| 図 14 共有ファイ                             | ルの設定  |

V 結果および考察

本システムによる検証の様子を、図 15 に示 した。各学生がタブレットを用いて、質量保存 の説明のためのイメージ図を記入し、その内容 の開示を行った。そして、記入内容について、 自分の考えとの類似度をチェックし「報告」し た。そして、教師が、そのデータをもとにその 場で自己組織化マップの作成を行い、それに基 づき、学生の類似した考えや異なる考えなどの 解説を行った。この一連の学習活動から、次の ような結果が得られた。

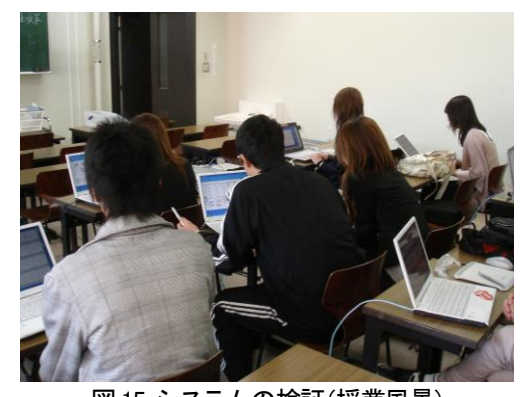

図 15 システムの検証(授業風景) 結果①:学生は、タブレットとペンで記入を行ったが、これらを始めて使用する学生が多かった。そのため、最初はマウスのほうが書きやすいと感じる学生もいたが、利用していくにつれてある程度慣れてくるようであった。

結果②:記入内容については、いくつかのページに書き、すべてを開示したいとする学生もい

た。本システムでは、一人につき一つのノート しか開示できないため、考えの代表的なものを 一つ開示させた。

結果③:自分のノートの開示、学生のノートー 覧およびその類似度の評価、評価結果の報告、 自己組織化マップの閲覧など、ネットワークを 通したシステムの動作はスムーズであった。 結果④:自己組織化マップによって類似度を示 した図6の結果から、学生番号の「8」「7」「3」 は、近くに配置されており類似していると考え られる。それらに対して学生番号「2」「5」は 離れており、考え方が異なるといえる。これら を見ると、「8」は、酸化による質量の増加を分 子モデル的に表現している。「7」は、分子モデ ル的に化学反応の前後で、空気中から分子が入 ると増加、空気中に出ると減少、そのままだと 変化しないといった表現を行っている。「3」は、 「7」とほぼ同じで、より図が具体的になって いる。一方、「2」は、質量の変化のない沈殿に ついて、イオンから表現している。「5」は、質 量の増減について、ばねばかりのモデルから示 している。

以上の結果について、次のことが考察できる。 結果①については、本システムは、鉛筆でノー トに書く感覚で使用できることを念頭におき、 タブレット PC の使用を考えてこれまで開発し てきた。タブレット PC であれば、もっと記入 が容易になると思われる。

結果②についても、本システムは、鉛筆でノ ートに書くことを基本におき、あまり複雑な機 能をもたないようにしてきた。そのため、各ノ ートは独立した形になっている。しかし、各ノ ートに書いたものを用いたいこともあると思わ れるので、あるノートの必要な部分をコピーし て、他のノートに貼り付けるといった機能を加 えていくことが今後考えられる。

結果③から、本研究の目的の一つであるネットワーク上のシステムの動作については、うまくいったと思われる。とくに、学習者のノートの保存においては、ノート一覧に表示するため

の小さいサイズのファイルと、選択したときに 大きく表示するための大きいサイズのファイル を自動的に2つ作成するようにした。このこと により、ノートー覧を学生が一斉に見る場合に おいても、動作が重くなることがなかったと思 われる。

結果④から、自己組織化マップで分類された 類似度については、うまく分類されていると思 われる。このことを利用して、同じような考え の学習者をグループにしたり、逆に、自分の考 えと違う学習者の意見を聞いたりするなど、学 習交流に役立てていけると思われる。教師にお いては、たとえばいろいろな考えを発表させた いときには、自己組織化マップを参考にして、 自己組織化マップで離れている学習者に発表さ せることにより、いろいろな考えを発表させる ことができるといえる。

以上のように、いくつかの改善点はあげられ るが、本システムのねらいとする考えの記入、 開示、交流および情報の集約については、おお むね達成したと思われる。

### 参考文献

- 1) 文部科学省:「小学校学習指導要領」、2008 年3月告示。
- 2) 中央教育審議会:「幼稚園、小学校、中学校、 高等学校及び特別支援学校の学習指導要領 等の改善について(答申)」、2008。

- 3) 三浦元喜・國藤進・志築文太郎・田中二郎: 「デジタルペンとPDAを利用した実世界指向 インタラクティブ授業支援システム」、情報 処理学会論文誌、Vol. 46、No. 9、2300-2310、 2005。
- 4)山口悦司・稲垣成哲・船生日出男:「再構成型コンセプトマップ作成ソフトウェアに関する実験的研究:再生・修正機能が学習者の内省や対話に及ぼす効果の分析」、科学教育研究、Vol. 26、No. 53、36-349、2002。
- 5) リチャード・ホワイト、 リチャード・ガン ストン:「子どもの学びを探る: 知の多様 な表現を基底にした教室をめざして」、東洋 館出版社、15-31、1995。
- 6) T. コホネン:「自己組織化マップ」、シュプリ ンガー・フェアラーク東京、102-171、1996
- 7) 松原道男:「タブレットによる描画を対象とした学習交流システムの開発」、日本科学教育学会年会論文集27、389-390、2003。
- 8) 松原道男:「タブレットPCによる描画の交流 のためのソフト開発」、日本科学教育学会年 会論文集28、609-610、2004。